## **Xpeech VoIP Gateway Konfigurasyon Ayarları**

#### Xpeech VoIP (Voice Over IP) Gateway Cihazları Hakkında Genel Bilgiler

### Bölüm 3

Bu bölümde Xpeech VoIP Gateway cihazları ile herhangi bir UMTH operatörüne gerek kalmadan cihazların birbirleriyle ücretsiz görüştürülmesini ve bunun için cihazların üzerlerinde yapılması gereken ayarlar ve tanımlamaları öğrenmiş olacağız.

#### A – Xpeech VoIP Gateway Cihazlarının Kendi Aralarında ( Noktadan Noktaya ) Görüştürülmesi

Bu konuyu ele almadan önce bilinmesi veya kontrol edilmesi gereken noktalardan bahsetmeden geçemeyeceğim. Böyle bir çalışma veya projede müşteri taraflarında öğrenilmesi gereken bilgileri doğru bir şekilde alarak projelendirme yoluna gidilmelidir. Yani müşterinin neye ihtiyacı olduğunu belirleyerek onun üzerinden gerekli çalışma yapılmalıdır.

Örneğin; Bircom diye bir müşterimizin olduğunu düşünerek bir projelendirme çalışması yapalım.

| Bircom Merkez | <del>&gt;</del> | İstanbul | Alcatel Santral | 2Mb Ghdsl İnternet |
|---------------|-----------------|----------|-----------------|--------------------|
| Bircom 1.Şube | <del>&gt;</del> | Ankara   | Netaş Santral   | 2Mb Adsl İnternet  |
| Bircom 2.Şube | <del>&gt;</del> | İzmir    | Karel Santral   | 1Mb Adsl İnternet  |

Müşteri lokasyonları, santral ve internet hız bilgileri de yukarıdaki gibi olsun. Ayrıca buradaki önemli bir hususda İnternetlerinde kullandıkları **Gerçek IP' lerinin Statik** olmasıdır. Bu bilgilerden sonra müşterinin aynı anda bu hatlardan (ücretsiz olarak) kaç kişi ile görüşmek istediği belirlenmelidir.

(Burada ki önemli diğer bir noktada Santrallerinin Dış Hat Kartında ne kadar boş yer olduğudur. Çünkü dış kart üzerinde 4 boş slot varken biz 8 portlu cihaz verirsek cihazın 4 portunu santrale bağlayamayız. Geri kalan 4 port içinde VoIP cihazının arkasından direk olarak bir kablo ile istenilen masalara çekilir ve Phone girişlerine telefon bağlanarak kullanılabilir.)

#### Aynı anda kaç Kişinin görüşmek istediği Tablo

| Bircom Merkez | →               | 8 Kişi |
|---------------|-----------------|--------|
| Bircom 1.Şube | <del>&gt;</del> | 4 Kişi |
| Bircom 2.Şube | <del>&gt;</del> | 4 Kişi |

#### Kullanılacak Ürünlerin Belirlenmesi

| Bircom Merkez | →               | 8 FXS VoIP GW |
|---------------|-----------------|---------------|
| Bircom 1.Şube | <del>&gt;</del> | 4 FXS VoIP GW |
| Bircom 2.Şube | <del>&gt;</del> | 4 FXS VoIP GW |

## Projeyi aşağıdaki gibi gözümüzde canlandırabiliriz.

Şekil 3.0

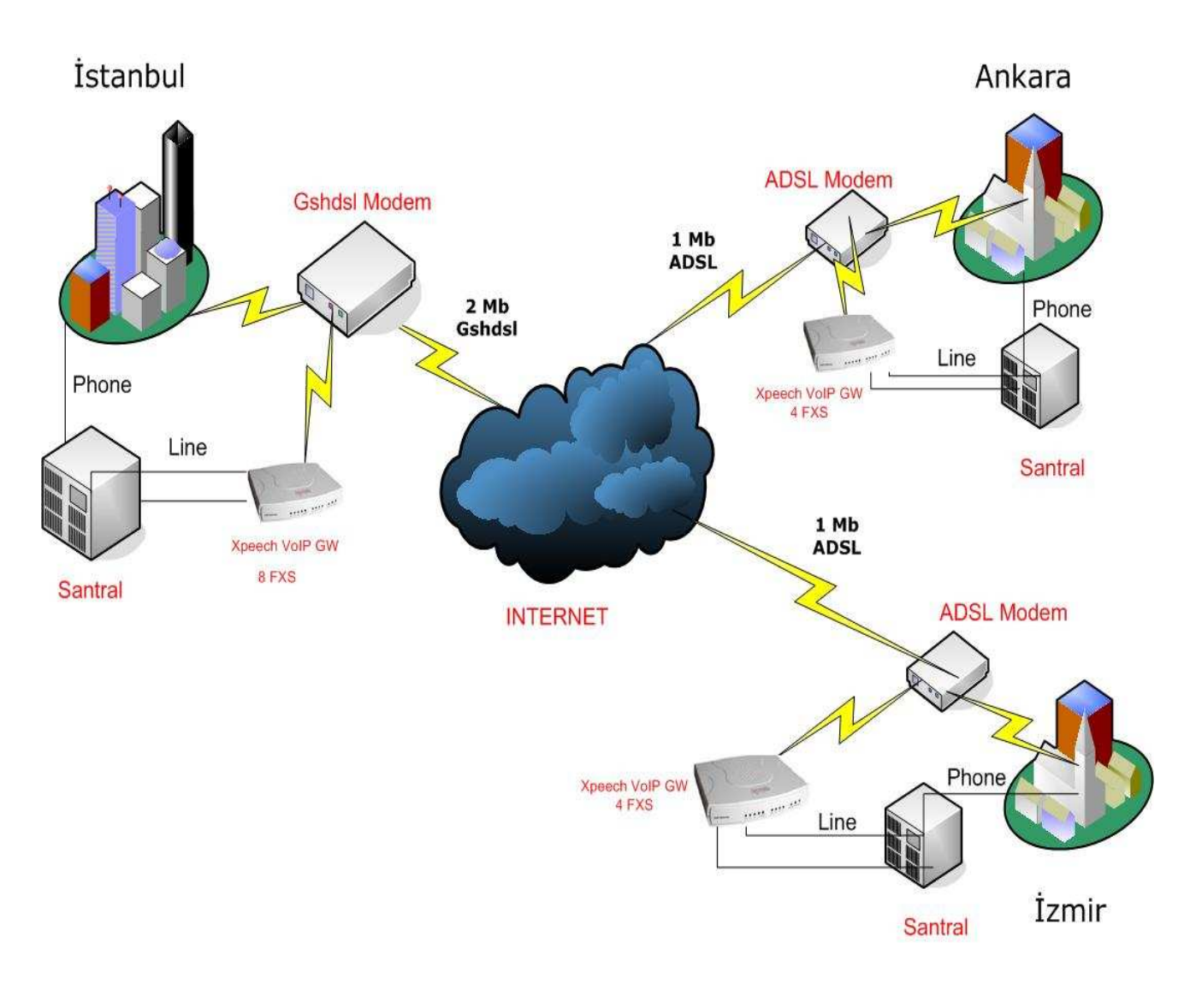

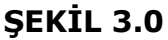

# Bu gibi bir yapıda yapılması gereken ayarlar ve tanımlamalar sırasıyla tüm noktaların konfigurasyonları aşağıda belirtilmiştir.

## A – İstanbul Merkez Cihazının Ayarlarının Yapılması

1 - Öncelikle cihazın fiziksel bağlantısı yapılmalıdır. VoIP Cihazının WAN Portundan kullanılan ADSL, G.SHDSL veya Router gibi internet çıkışlarını yaptıkları modemlerin Ethernet portuna giriş yapılmalıdır. VoIP cihazın ayarlarını ayarlarını yapabilmek içinde cihazın LAN Portundan bilgisayarımızın Ethernet portuna giriş yapılmalıdır. VoIP cihazının LAN port IP si 192.168.8.254 dür. Bu bilgiye istinaden bilgisayarımıza da aynı bloktan bir IP vermemiz gerekmektedir. (Bilgisayara nasıl IP verildiğini Bölüm 1 bakınız.) Bu bağlantılar ve ayarlar yapıldıktan sonra bir Explorer penceresi açılır ve açılan pencereye 192.168.8.254 olan VoIP LAN IP adresi girilerek cihazın arayüzlerine erişim sağlanmış olur. Gelen ekranda **Kullanıcı Adı** ve **Şifre** bölümü boş olarak geçilerek cihazın arayüzüne erişim sağlanmış olur **Şekil 3.1** 

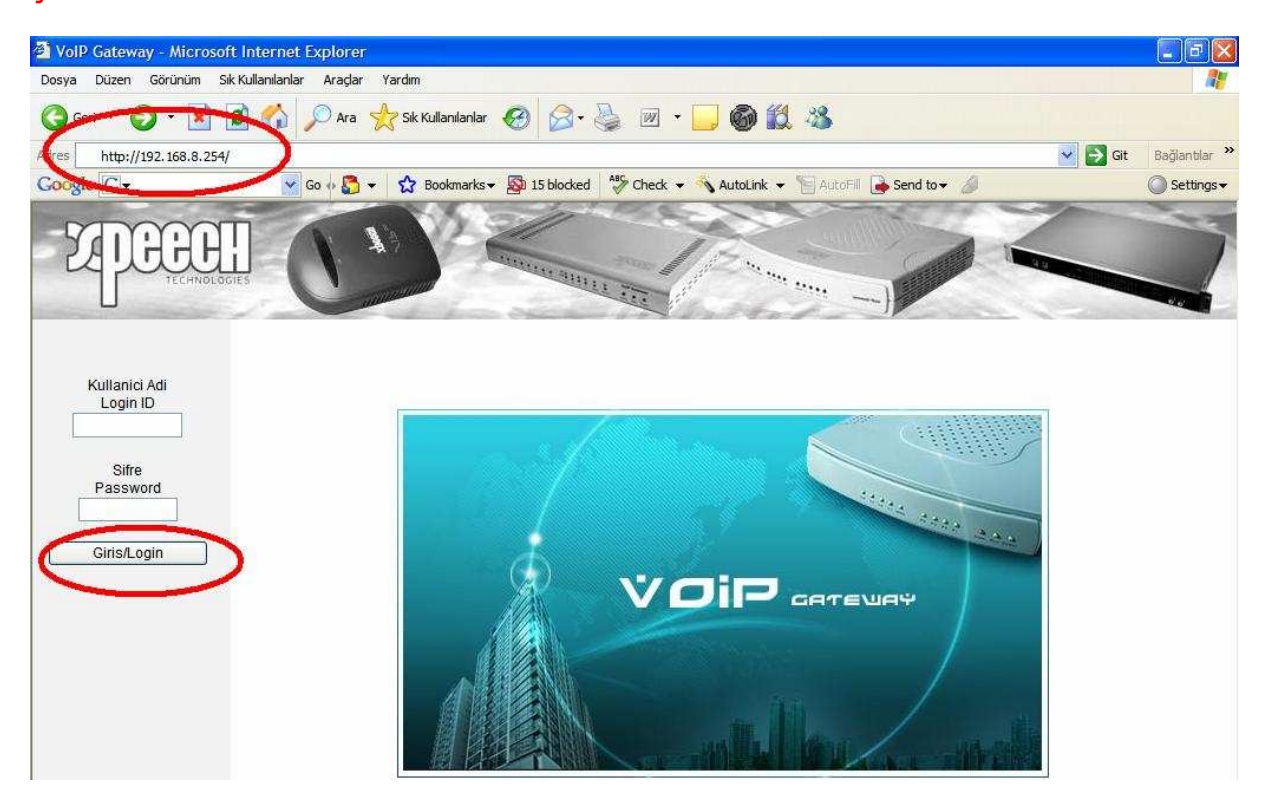

ŞEKİL 3.1

2 -. Bu adımda kullanılan ADSL, Ghdsl ve Router gibi internet çıkışımızı yaptığımız cihaz üzerinden boş bir IP adres VoIP cihazının **Genel Ayarlar** menüsü altındaki **WAN** Ayarlarına girilerek cihazın internet' e çıkışı sağlanır. İşlem bitiminde sayfanın alt bölümünde bulunan **Kabul Et** tıklanır ve sayfa üzerinde yapılan işlem kaydedilmiş olur. **Şekil 3.2** 

| VolP Gateway - Microsoft Internet Explorer           |                        |                          |                         |
|------------------------------------------------------|------------------------|--------------------------|-------------------------|
| Dosya Düzen Görünüm Sık Kullanılanlar Araçlar Yardım |                        |                          |                         |
| Series 😌 🔄 🖓 🔎 Ara 🧙 Sik Kullanlanlar 🚱 🔗 - 🍇        | 🛛 💌 • 🧫 🎯 🛍            | -28                      |                         |
| http://192.168.8.254/                                |                        |                          | Git 🛛 Bağlantılar 🌺     |
| Go v 🚰 ▼ 🏠 Bookmarks - 🔊 15 blocked                  | 🖇 Check 👻 🔦 AutoLink 👻 | 🔚 AutoFill 🍺 Send to 👻 🤌 | 🔘 Settings <del>v</del> |
| ZEPEREN                                              |                        |                          |                         |
| Durum                                                |                        |                          | <u> </u>                |
| Mevcut Durum<br>DTD Relationaria                     | IP adresi              | 10.0.0.11                |                         |
| sistem Bilgisi                                       |                        |                          |                         |
| Genel Avarlar                                        | Alt Ag Maskesi         | 255.255.255.0            |                         |
| Kurulum sihirbazi                                    | Varsayilan Gateway IP  | 10.0.0.9                 | (B)                     |
| (WAN)                                                | DDDAE Llegal           |                          |                         |
|                                                      | PPPoE Sifroci          |                          |                         |
| SIP                                                  | TTT OL SITEST          |                          |                         |
| <u>Ozel Ag</u>                                       | Sifreyi Dogrula        | •••••                    |                         |
| Arama Plani                                          | IP adresi              |                          |                         |
| Aravan Numara                                        | Alt Ag Maskesi         |                          |                         |
| Acil Hat                                             |                        |                          |                         |
| Arama Ozellikleri PPTP O                             | PPTP Sunucusu          |                          |                         |
| PSTN Kontrolu                                        | PPTP Kimligi           |                          |                         |
| Sanal Sunucu                                         | PPTP Sifresi           |                          |                         |
| DMZ                                                  | Sifrovi Dograda        | 1                        |                         |
| DDNS                                                 | Sineyi Dogitila        |                          |                         |
| Acil Numera                                          | Kullanici Adi          |                          |                         |
|                                                      | BigPond Kablo Sifresi  | •••••                    | ×                       |
| E Bitti                                              |                        |                          | 😏 Internet              |

ŞEKİL 3.2

3 – SIP bölümünde VoIP cihazına bir numara atanır. Bu numara aynı zamanda diğer noktalardan bu noktaya arama yapmak istenildiğinde kullanılır. **Genel Ayarlar** menüsü altında yer alan **SIP** bölümüne tıklanır ve aşağıda görüldüğü gibi verilen bilgilere göre ayarlamalar yapılır ve sonrasında yine sayfanın alt bölümünde yer alan **Kabul Et** tıklanır ve sayfa üzerinde yapılan işlem kaydedilmiş olur. **Şekil 3.3** 

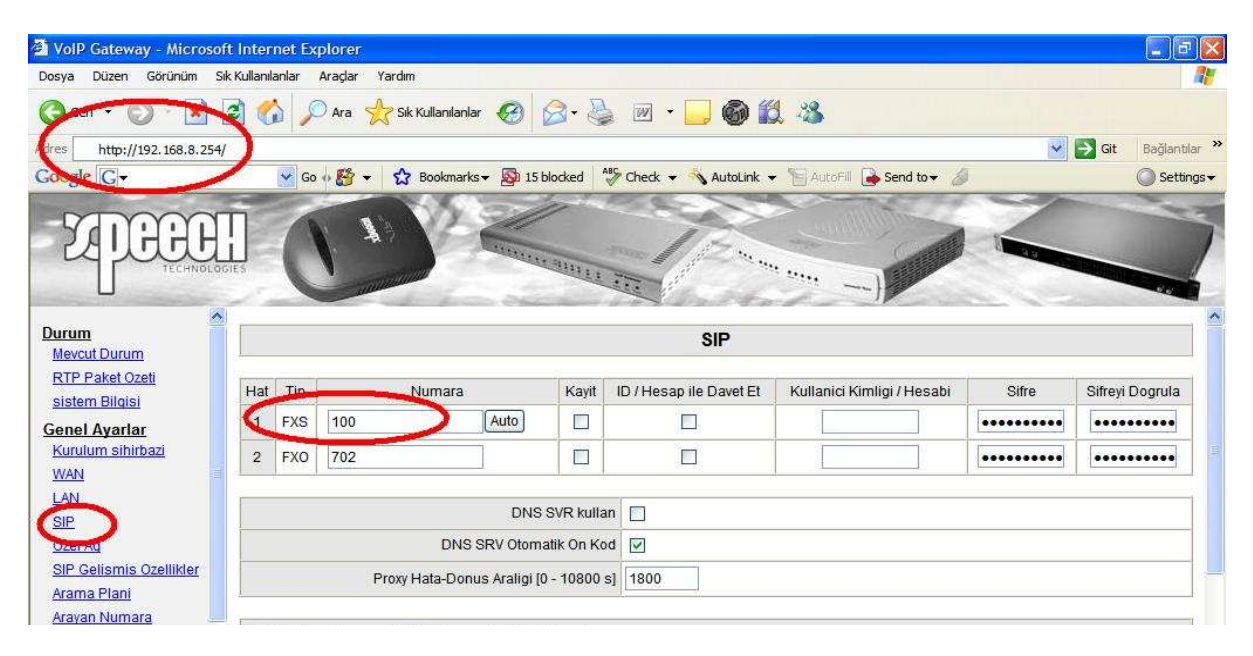

ŞEKİL 3.3

4 – Özel Ağ Bölümünde cihaza atayacağımız numara SIP bölümünde yaptığımız gibi tekrar girilir. Buradaki amaç cihaza numarasının belli edilmesidir. Bu numara sanal bir numara olacağından bu örnekte 100 olarak kullanılmıştır. İstenilen numara hanesi girilebilir. **Genel Ayarlar** menüsü altında yer alan **Özel Ağ** bölümüne tıklanır ve aşağıda görüldüğü gibi verilen bilgilere göre ayarlamalar yapılır ve sonrasında yine sayfanın alt bölümünde yer alan **Kabul Et** tıklanır ve sayfa üzerinde yapılan işlem kaydedilmiş olur. **Şekil 3.4** 

| 🎒 VolP Gateway - Microsoft I                   | Internet Explorer                              |                          |                                                                                                    |                         |
|------------------------------------------------|------------------------------------------------|--------------------------|----------------------------------------------------------------------------------------------------|-------------------------|
| Dosya Düzen Görünüm Sik K                      | ullanılanlar Araçlar Yardım                    |                          |                                                                                                    |                         |
| Geri · 🔘 · 💌 🔮                                 | 🏹 🔎 Ara 👷 Sik Kullanılanlar 🍕                  | 3 🔗 è 🦉 •                | 🔜 🚳 🏭 🚜                                                                                                    |                         |
| dres http://192.168.8.254/                     |                                                |                          |                                                                                                    | Git 🛛 Bağlantılar 🂙     |
| Coegle G-                                      | Go 🕂 🎒 👻 🏠 Bookmarks 🗸 🛔                       | 🔊 15 blocked 🛛 😽 Check 👻 | 🐴 AutoLink 👻 🔚 AutoFill 🍙 Send to 👻 💋                                                                           | 🔘 Settings <del>-</del> |
| <b>EXPECTE</b>                                 |                                                | NAME AND A DECK          |                                                                                                    |                         |
| Durum                                          |                                                | Arama Pla                | ni Yoneticisi Hizmeti                                                                                           |                         |
| Mevcut Durum<br>BTR Paket Ozoti                |                                                | Iste                     | emci Ayarlari                                                                                                   |                         |
| sistem Bilgisi                                 | Arama Plani Yoneticisine kayit ol              |                          | VoIP Hatasi Anonsu                                                                                              |                         |
| Genel Ayarlar                                  | Arama Plani Yoneticisi icin Gateway Adi        |                          |                                                                                                    |                         |
| Kurulum sihirbazi<br>WAN                       | Arama Planı Yoneticisi IP/Domain               | 192.168.1.1              | Arama Plani Yöneticisi Dinleme Portu [1 -<br>65535 ]                                                            | 1690                    |
| LAN<br>SIP                                     | Arama Plani Yoneticisi Tunelini<br>Etkinlestir |                          | Simetrik NAT Arkasinda                                                                                          |                         |
| Ozel Ag                                        |                                                | Si                       | ifre Ayarlari                                                                                                   |                         |
| Sir Sciismis Ozellikler<br>Arama Plani         | Arama Plani Giris Sifresi                      | •••••                    | Sifreyi Dogrula                                                                                                 | •••••                   |
| Aravan Numara<br>Acil Hat<br>Arama Ozellikleri | Gateway I                                      | Ozel                     | Ag Numaralari                                                                                                   |                         |
| PSTN Kontrolu                                  | Hat                                            | Tip                      | Numara                                                                                                    |                         |
| Sanal Sunucu                                   |                                                |                          | The second second second second second second second second second second second second second second second se |                         |

ŞEKİL 3.4

5 – Arama Planı bölümünde diğer noktaların tanımlamaları yapılır. Burada yapılan plana göre VoIP Gateway hangi numarayı gördüğünde hangi şubeye çağrıyı göndereceğini belirler ve yönlendirir. **Genel Ayarlar** menüsü altında yer alan **Arama Planı** bölümüne tıklanır ve aşağıda görüldüğü gibi verilen bilgilere göre ayarlamalar yapılır ve sonrasında yine sayfanın alt bölümünde yer alan **Kabul Et** tıklanır ve sayfa üzerinde yapılan işlem kaydedilmiş olur.

#### Not: Arama planına gireceğimiz GW numarası ve IP adres bilgisi karşı tarafın (arayacağımız taraf) bilgileridir. Ayrıca IP adresler gerçek IP adreslerdir.

## Şekil 3.5

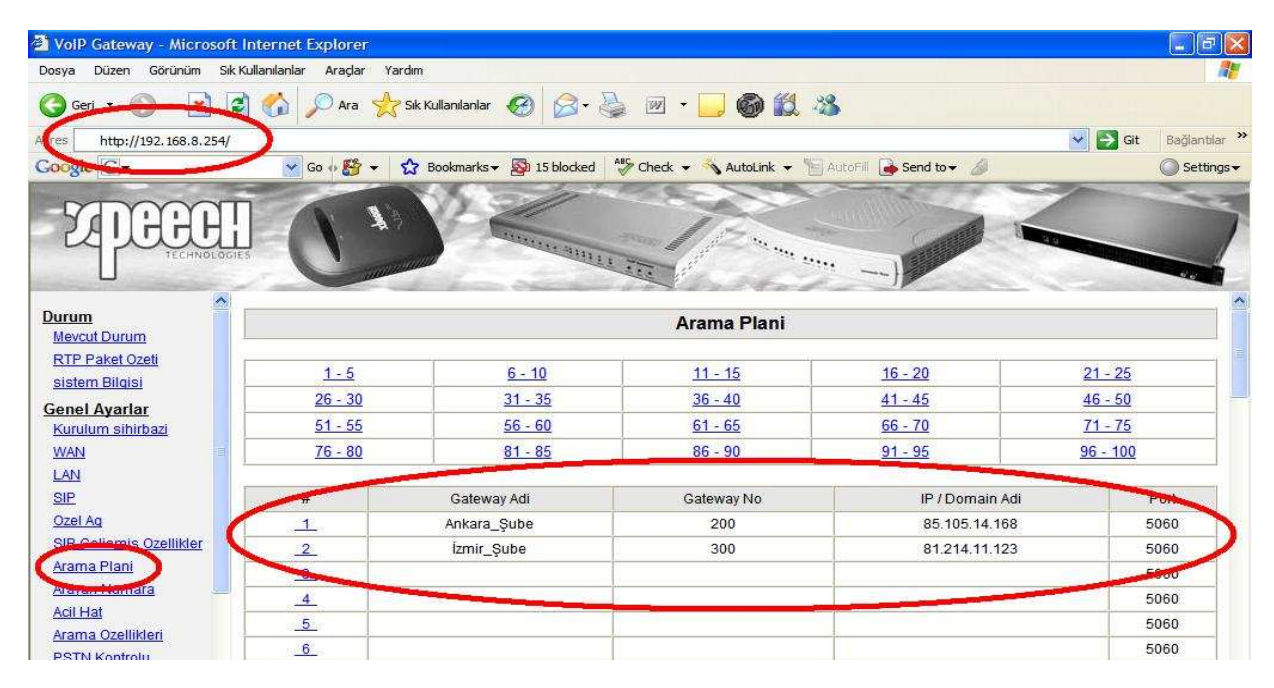

## ŞEKİL 3.5

6 – VoIP cihazımız Fiziksel Bağlantısı itibariyle NAT arkasında çalışacağından dolayı VoIP GW arayüzlerinde yer alan **Genel Ayarlar** bölümündeki **Nat Geçişi** bölümü kullanılır ve buraya internet çıkışı yaptığımız Statik IP (Gerçek IP) adresimiz girilmelidir. Eğer gerçek IP bilinmiyorsa bir Explorer sayfasına (<u>http://www.whatismyip.com/</u>) yazılarak öğrenilebilir. Böyle bir durumda yapılması gereken işlem aşağıdaki gibi olmalıdır. **Şekil 3.6** 

| 🚰 VolP Gateway - Microsoft In | ternet Explorer                   |                             |                                 |             | - 6 🛛                   |
|-------------------------------|-----------------------------------|-----------------------------|---------------------------------|-------------|-------------------------|
| Dosya Düzen Görünüm Sık Kul   | lanılanlar Araçlar Yardım         |                             |                                 |             | -                       |
| Garo Na                       | 🏠 🔎 Ara 👷 Sik Kullanılanlar 🧭     | 🔗 · 🍓 🔟 · 🗔 🎯               | 8 43                            |             |                         |
| dres http://192.168.8.254/    |                                   |                             |                                 | 🖌 🛃 Git 🛛 E | Bağlantılar 🏾 🎽         |
| Go de G-                      | 💽 Go 💀 🎇 👻 🏠 Bookmarks 🕶 🚳 15     | blocked 🛛 😽 Check 👻 🔦 Autol | Link 👻 🔚 AutoFill 🍺 Send to 👻 🯄 | (           | ) Settings <del>-</del> |
| <b>EXPERCISE</b>              | (1)~                              | A DATE OF THE OWNER         |                                 |             |                         |
| sistem Bilgisi                |                                   |                             |                                 |             |                         |
| Genel Ayarlar                 |                                   |                             |                                 |             |                         |
| Kurulum sihirbazi             | 6                                 |                             | 1                               | <b>N</b>    |                         |
| WAN                           | NAT Public IP 🗹                   | NAT IP/Domain               | 88.235.135.164                  | <i>.</i>    |                         |
| SIP                           |                                   | STON SUNCENF / DOMAIN       |                                 |             |                         |
| Ozel Aq                       | STUN Istemcisini Etkinlestir 🗌    | STUN Sunucu Port[1 ~ 65535] | 3478                            |             |                         |
| SIP Gelismis Ozellikler       | UDeD Kostrol Noltopiej Etkielopie |                             |                                 |             |                         |
| Arama Plani                   |                                   |                             |                                 |             |                         |
| Arayan Numara                 | (                                 | Kabul Et Resetle            | Varsavilan                      |             |                         |
| Acii Hat<br>Arama Ozolliklari |                                   |                             |                                 |             |                         |
| PSTN Kootrolu                 |                                   |                             |                                 |             |                         |
| Sanal Supucu                  |                                   |                             |                                 |             |                         |
|                               |                                   |                             |                                 |             |                         |
| NAT Gecisi                    |                                   |                             |                                 |             |                         |
| DDNS                          |                                   |                             |                                 |             |                         |
| Aril Numara                   |                                   | CENTL 2 C                   |                                 |             |                         |
|                               |                                   | SEKIL 3.0                   |                                 |             |                         |

7 – Bir arama anında Ses paketlerinin düzenli olarak gidip – gelmesini sağlamak için Sıkıştırma Algoritmaları kullanılır. VoIP GW üzerinde **Gelişmiş Ayarlar** menüsünün altındaki **Sıkıştırma Algoritması Ayarları** bölümü kullanılır. Aşağıda görüldüğü gibi verilen bilgilere göre ayarlamalar yapılır ve sonrasında yine sayfanın alt bölümünde yer alan **Kabul Et** tıklanır ve sayfa üzerinde yapılan işlem kaydedilmiş olur. **Şekil 3.7** 

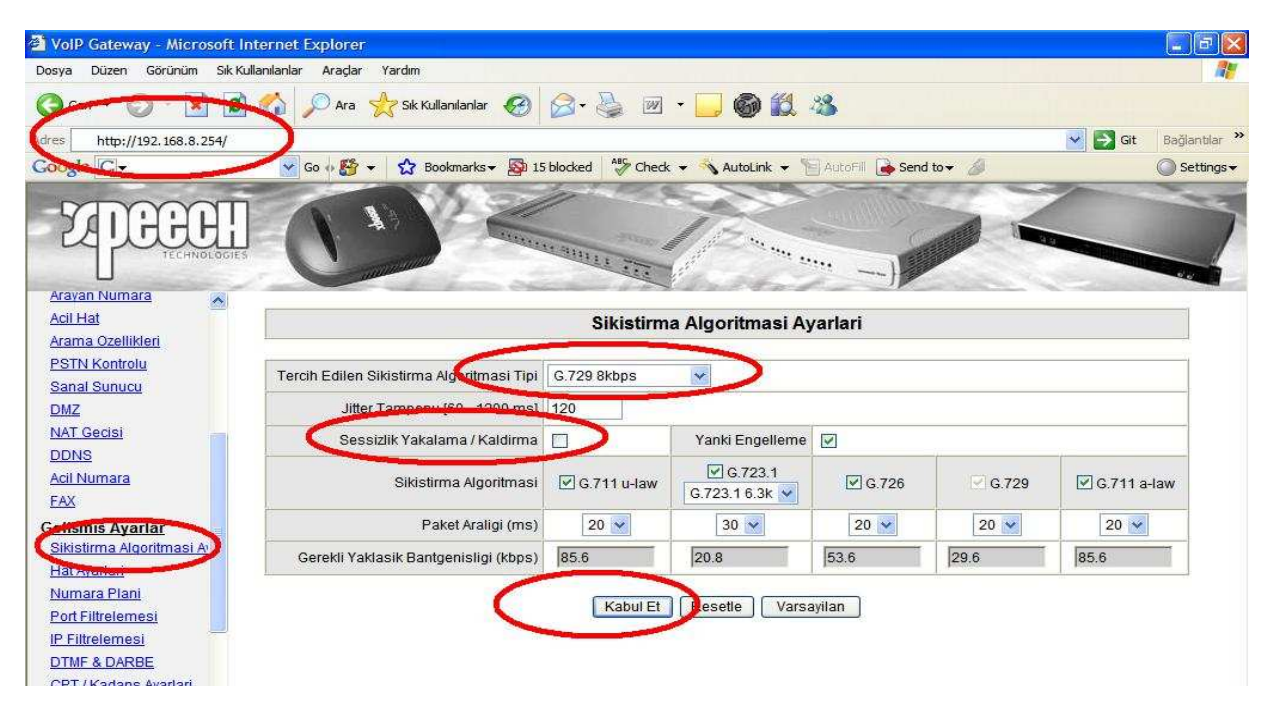

ŞEKİL 3.7

8 – Yaptığımız ayarların etkinleştirilmesi için tüm ayarları kaydedip cihazı yeniden başlatmamız gerekmektedir. **Sistem Ayarları** menüsü altında **Sistem İşlem** bölümünden **Ayarları Kaydet** ve **Yeniden Başlat** kutucukları seçilir ve **Kabul Et** tıklanarak yeni ayarların etkinleştirilmesi için sistem yeniden başlatılmış olur. **Şekil 3.8** 

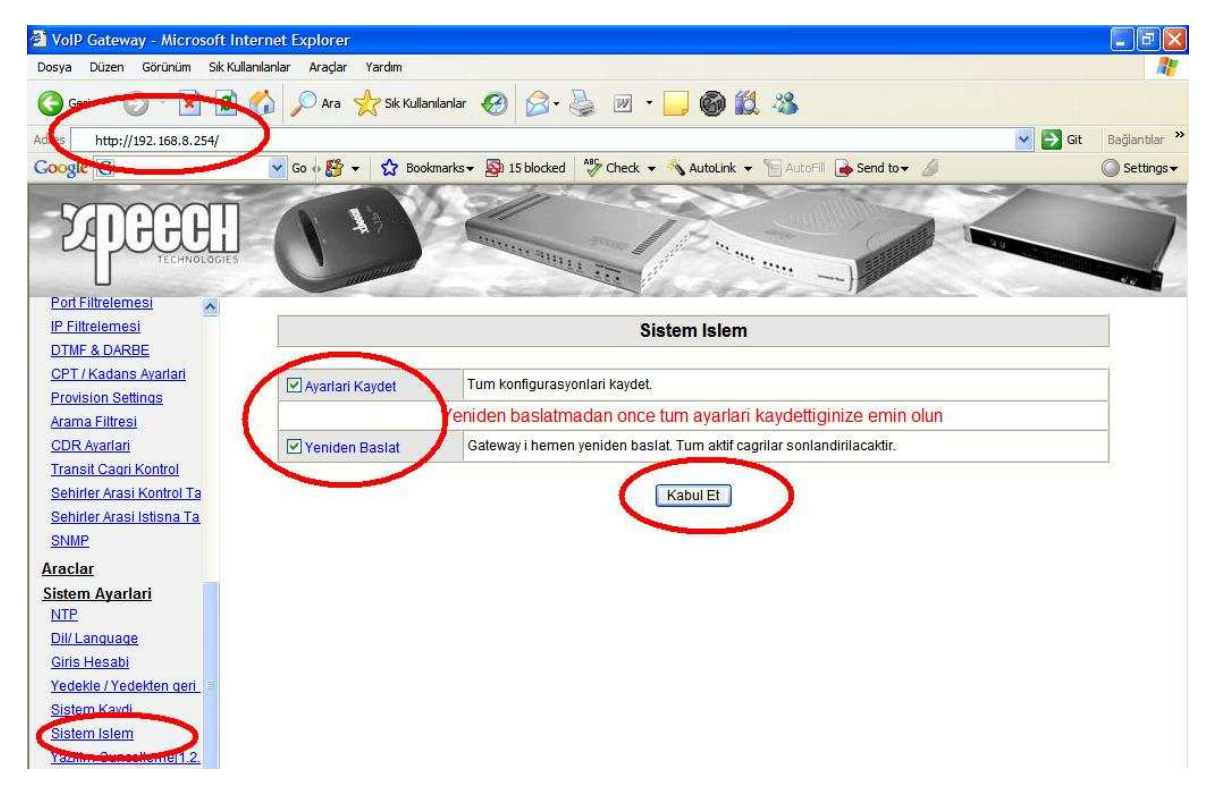

ŞEKİL 3.8

Bu ayarların yapılmasından sonra İstanbul Merkez tarafına kurulacak cihazın tüm tanımlamaları yapılmış oldu.

## B – Ankara Şubenin Cihaz Ayarlarının Yapılandırılması

1 - Öncelikle cihazın fiziksel bağlantısı yapılmalıdır. VoIP Cihazının WAN Portundan kullanılan ADSL, G.SHDSL veya Router gibi internet çıkışlarını yaptıkları modemlerin Ethernet portuna giriş yapılmalıdır. VoIP cihazın ayarlarını ayarlarını yapabilmek içinde cihazın LAN Portundan bilgisayarımızın Ethernet portuna giriş yapılmalıdır. VoIP cihazının LAN port IP si 192.168.8.254 dür. Bu bilgiye istinaden bilgisayarımıza da aynı bloktan bir IP vermemiz gerekmektedir. (Bilgisayara nasıl IP verildiğini Bölüm 1 bakınız.)

Bu bağlantılar ve ayarlar yapıldıktan sonra bir Explorer penceresi açılır ve açılan pencereye 192.168.8.254 olan VoIP LAN IP adresi girilerek cihazın arayüzlerine erişim sağlanmış olur. Gelen ekranda **Kullanıcı Adı** ve **Şifre** bölümü boş olarak geçilerek cihazın arayüzüne erişim sağlanmış olur **Sekil 3.9** 

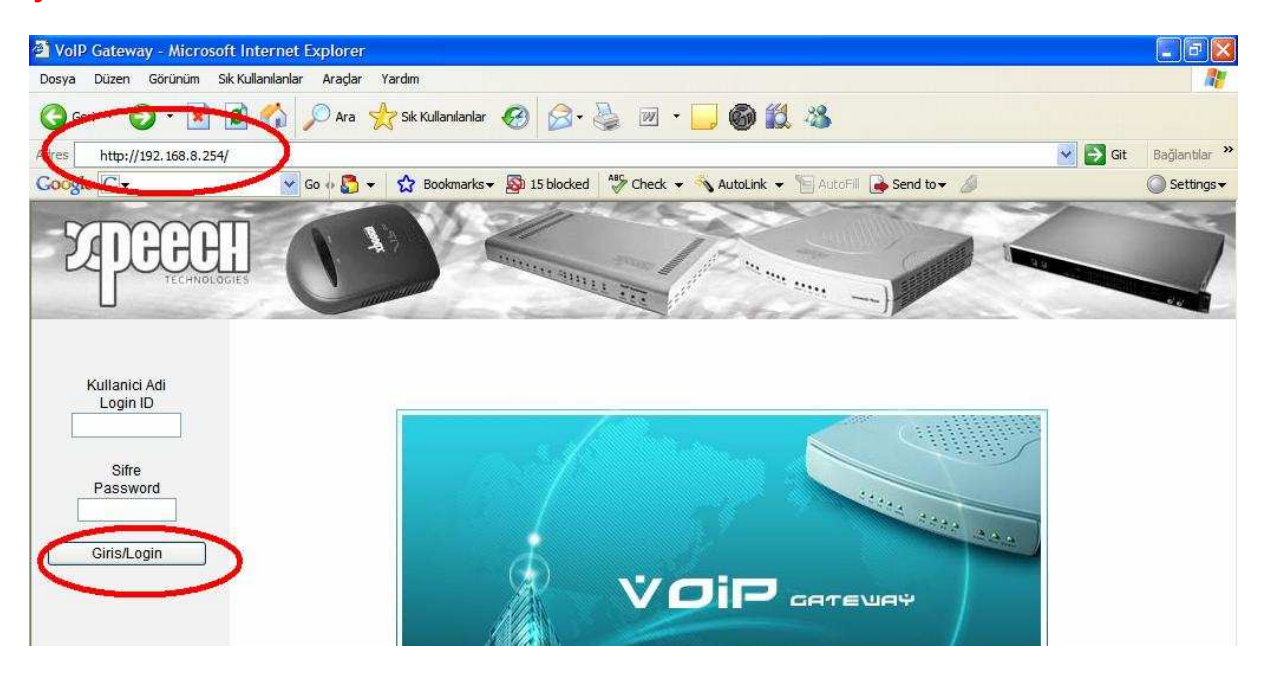

ŞEKİL 3.9

2 -. Bu adımda kullanılan ADSL, Ghdsl ve Router gibi internet çıkışımızı yaptığımız cihaz üzerinden boş bir IP bloğu VoIP cihazının **Genel Ayarlar** menüsü altındaki **WAN** Ayarlarına girilerek cihazın internet' e çıkışı sağlanır. İşlem bitiminde sayfanın alt bölümünde bulunan **Kabul Et** tıklanır ve sayfa üzerinde yapılan işlem kaydedilmiş olur. **Şekil 3.10** 

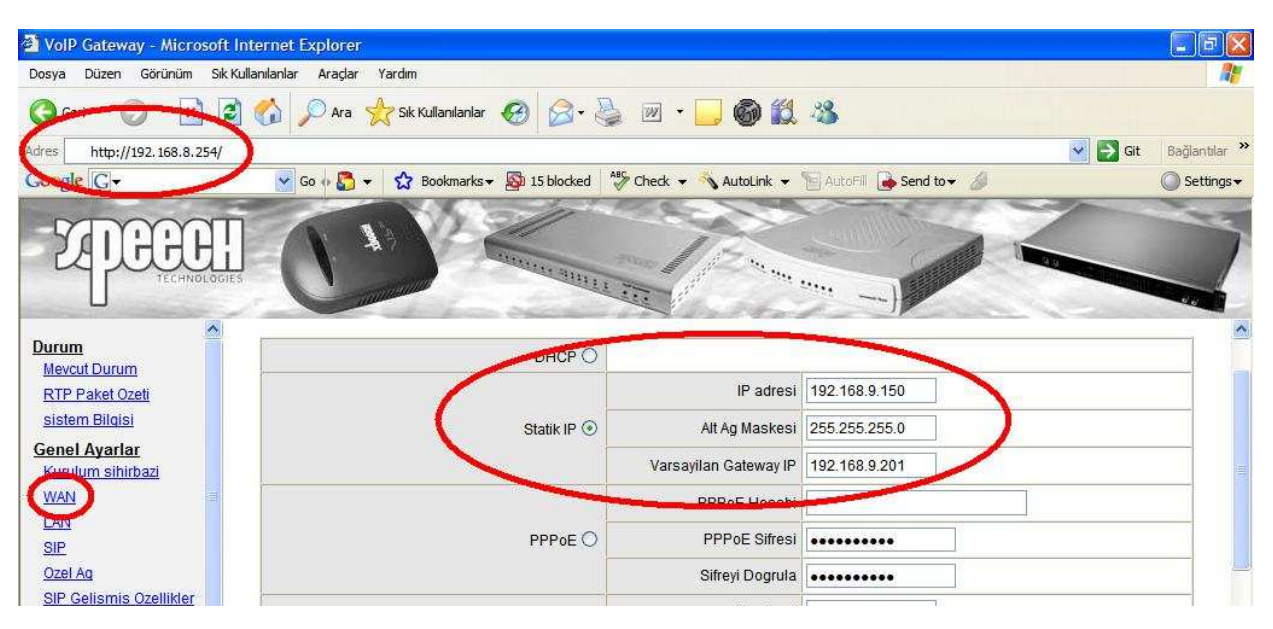

ŞEKİL 3.10

3 – SIP bölümünde VoIP cihazına bir numara atanır. Bu numara aynı zamanda diğer noktalardan bu noktaya arama yapmak istenildiğinde kullanılır. **Genel Ayarlar** menüsü altında yer alan **SIP** bölümüne tıklanır ve aşağıda görüldüğü gibi verilen bilgilere göre ayarlamalar yapılır ve sonrasında yine sayfanın alt bölümünde yer alan **Kabul Et** tıklanır ve sayfa üzerinde yapılan işlem kaydedilmiş olur. **Şekil 3.11** 

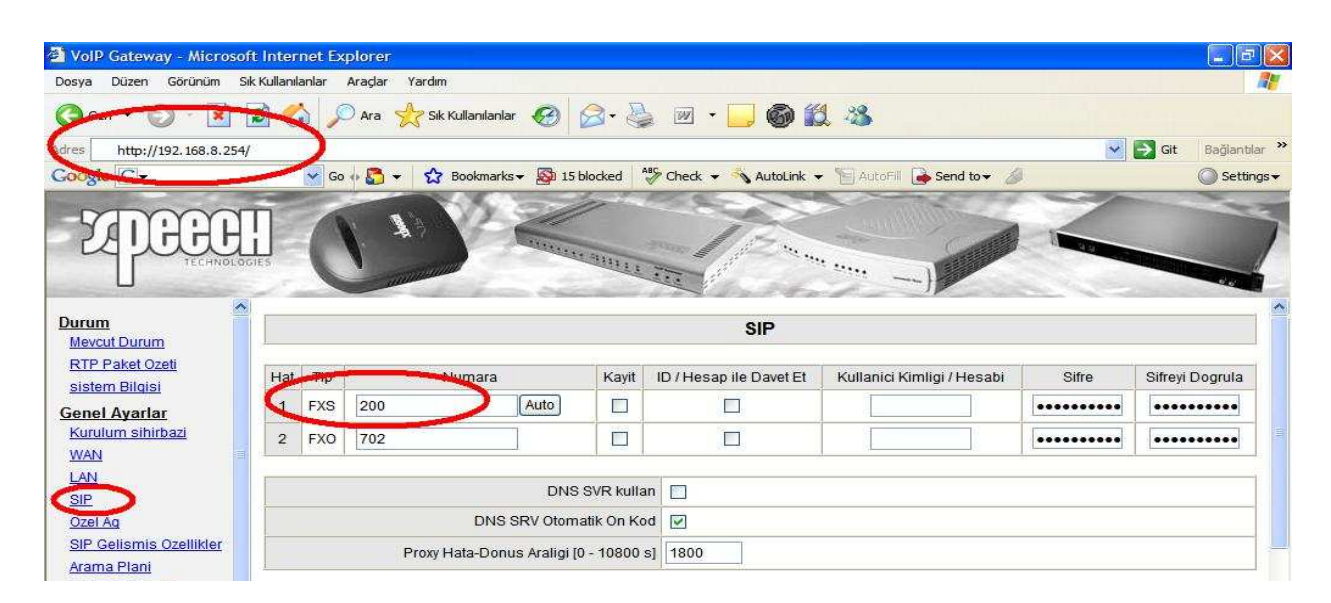

ŞEKİL 3.11

4 – Özel Ağ Bölümünde cihaza atayacağımız numara SIP bölümünde yaptığımız gibi tekrar girilir. Buradaki amaç cihaza numarasının belli edilmesidir. Bu numara sanal bir numara olacağından bu örnekte 100 olarak kullanılmıştır. İstenilen numara hanesi girilebilir. **Genel Ayarlar** menüsü altında yer alan **Özel Ağ** bölümüne tıklanır ve aşağıda görüldüğü gibi verilen bilgilere göre ayarlamalar yapılır ve sonrasında yine sayfanın alt bölümünde yer alan **Kabul Et** tıklanır ve sayfa üzerinde yapılan işlem kaydedilmiş olur. **Şekil 3.12** 

| 🗿 VolP Gateway - Microsof                    | t Internet Explorer                            |                          |                                                      |                 |
|----------------------------------------------|------------------------------------------------|--------------------------|------------------------------------------------------|-----------------|
| Dosya Düzen Görünüm Sıl                      | k Kullanılanlar Araçlar Yardım                 |                          |                                                      | 1               |
| G Geri 🔹 💮 🔄                                 | at a sk Kullanilanlar 📢                        | 🛛 😂 · 🌭 🗷 •              | 📙 🎯 🎎 🥸                                              |                 |
| dres http://192.168.8.254/                   |                                                |                          |                                                      | Git Bağlantılar |
| ogle C-                                      | Go 🚸 🛐 👻 🏠 Bookmarks 🗸 🛔                       | 🕸 15 blocked 🛛 🍄 Check 🗣 | 🐴 AutoLink 👻 🔚 AutoFill 🍙 Send to 👻 🤌                | Setting         |
| - XPEEE                                      |                                                |                          |                                                      |                 |
| Durum                                        |                                                | Arama Pla                | ani Yoneticisi Hizmeti                               |                 |
| Mevcut Durum<br>PTP Paket Oreti              |                                                | lst                      | emci Ayarlari                                        |                 |
| sistem Bilgisi                               | Arama Plani Yoneticisine kayit ol              |                          | VoIP Hatasi Anonsu                                   |                 |
| Genel Ayarlar                                | Arama Plani Yoneticisi icin Gateway Adi        |                          |                                                      |                 |
| Kurulum sihirbazi                            | Arama Planı Yoneticisi IP/Domain               | 192.168.1.1              | Arama Plani Yöneticisi Dinleme Portu [1 -<br>65535 ] | 1690            |
| LAN                                          | Arama Plani Yoneticisi Tunelini<br>Etkinlestir |                          | Simetrik NAT Arkasinda                               |                 |
| Ozel Aq                                      |                                                | S                        | ifre Ayarlari                                        |                 |
| <u>Sir Sensmis Ozellikler</u><br>Arama Plani | Arama Plani Giris Sifresi                      | •••••                    | Sifreyi Dogrula                                      | ••••••          |
| Arayan Numara                                |                                                | Ozel                     | Ag Numaralari                                        |                 |
| Arama Ozellikleri                            | Gateway                                        | No 200                   |                                                      |                 |
| PSTN Kontrolu                                | Hat                                            | Lip                      | Numara                                               |                 |
| Sanal Sunucu                                 |                                                |                          |                                                      |                 |

ŞEKİL 3.12

5 – Arama Planı bölümünde diğer noktaların tanımlamaları yapılır. Burada yapılan plana göre VoIP Gateway hangi numarayı gördüğünde hangi şubeye çağrıyı göndereceğini belirler ve yönlendirir. **Genel Ayarlar** menüsü altında yer alan **Arama Planı** bölümüne tıklanır ve aşağıda görüldüğü gibi verilen bilgilere göre ayarlamalar yapılır ve sonrasında yine sayfanın alt bölümünde yer alan **Kabul Et** tıklanır ve sayfa üzerinde yapılan işlem kaydedilmiş olur.

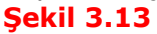

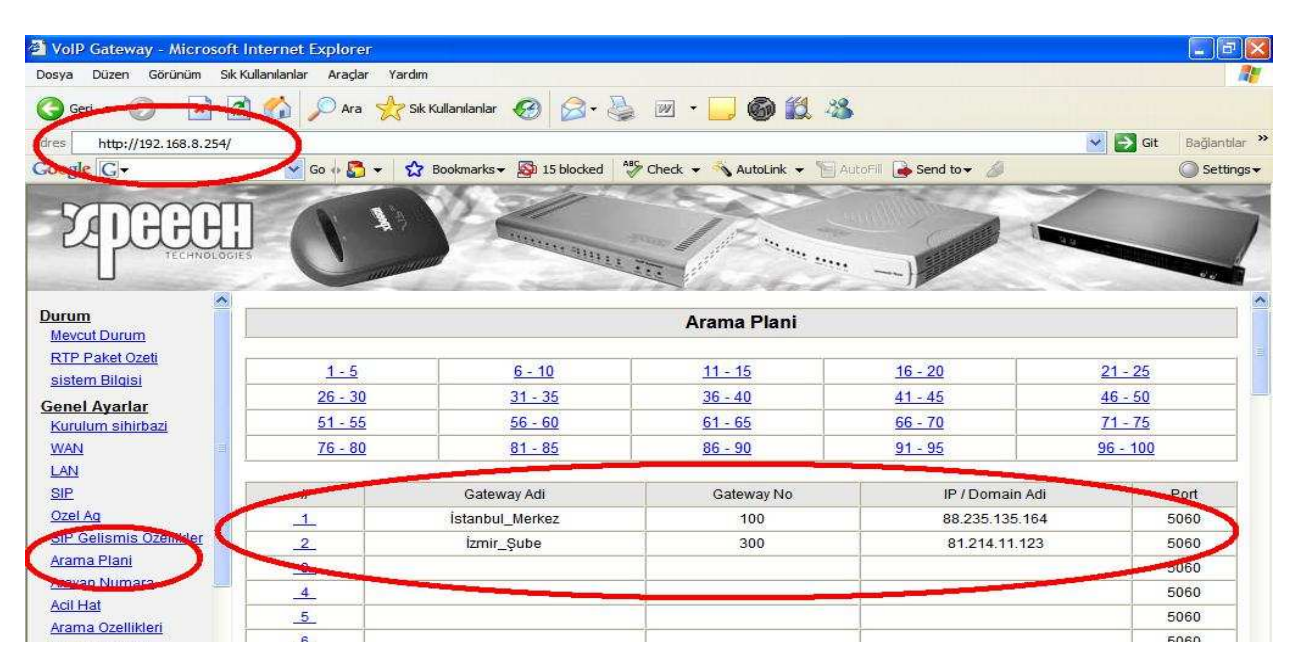

ŞEKİL 3.13

6 – VoIP cihazımız Fiziksel Bağlantısı itibariyle NAT arkasında çalışacağından dolayı VoIP GW arayüzlerinde yer alan **Genel Ayarlar** bölümündeki **Nat Geçişi** bölümü kullanılır ve buraya internet çıkışı yaptığımız Statik IP (Gerçek IP) adresimiz girilmelidir. Eğer gerçek IP bilinmiyorsa bir Explorer sayfasına (<u>http://www.whatismyip.com/</u>) yazılarak öğrenilebilir. Böyle bir durumda yapılması gereken işlem aşağıdaki gibi olmalıdır. **Şekil 3.14** 

| 🚰 VolP Gateway - Microsoft Internet Explorer                                                               |                              |                                |               |
|----------------------------------------------------------------------------------------------------|------------------------------|--------------------------------|---------------|
| Dosya Düzen Görünüm Sık Kullanılanlar Araçlar Yardım                                                       |                              |                                | <b>11</b>     |
| 🌀 Geri 🝷 🚳 📄 🏠 🔎 Ara 👷 Sik Kullanilanlar 🚱                                                                 | 🔗 · 🍓 🛛 · 🧫 🌀                |                                |               |
| Agres http://192.168.8.254/                                                                                |                              | 🖌 🛃 Git                        | Bağlantılar » |
| Google G - Go of Go - 🔂 - 🔂 Bookmarks - 🔊 15                                                               | blocked 😽 Check 👻 🔦 AutoL    | ink 👻 🔚 AutoFill 🅞 Send to 👻 🥔 | 🔘 Settings 🕶  |
| ZEPECECIII CON                                                                                             | CALLER THE ADDRESS OF        |                                |               |
| Genel Ayarlar<br>Kurulum sihirbazi                                                                         | NAT Gec                      | isi                            |               |
| LAN NAT Public IP 🗹                                                                                        | NAT IP/Domain                | 85.105.14.168                  |               |
| SIP<br>Ozel Aq STUN Istemcisini Etkinlestir                                                                | STUN Sunucu IP / Domain      | 2470                           |               |
| SiP Gelismis Ozellikler           Arama Plani           UPnP Kontrol Noktasini Etkinlestir []              | STON Sunder Polit 1 ~ 055351 | 34/0                           | _             |
| Acil Hat<br>Arama Ozellikleri<br>PSTN Kontrolu<br>Sanal Sunucu<br>DMZ<br>NAT Gedisi<br>DENG<br>Acil Numara | Kabul Et Resette             | Varsayilan                     |               |

7 – Bir arama anında Ses paketlerinin düzenli olarak gidip – gelmesini sağlamak için Sıkıştırma Algoritmaları kullanılır. VoIP GW üzerinde **Gelişmiş Ayarlar** menüsünün altındaki **Sıkıştırma Algoritması Ayarları** bölümü kullanılır. Aşağıda görüldüğü gibi verilen bilgilere göre ayarlamalar yapılır ve sonrasında yine sayfanın alt bölümünde yer alan **Kabul Et** tıklanır ve sayfa üzerinde yapılan işlem kaydedilmiş olur. **Şekil 3.15** 

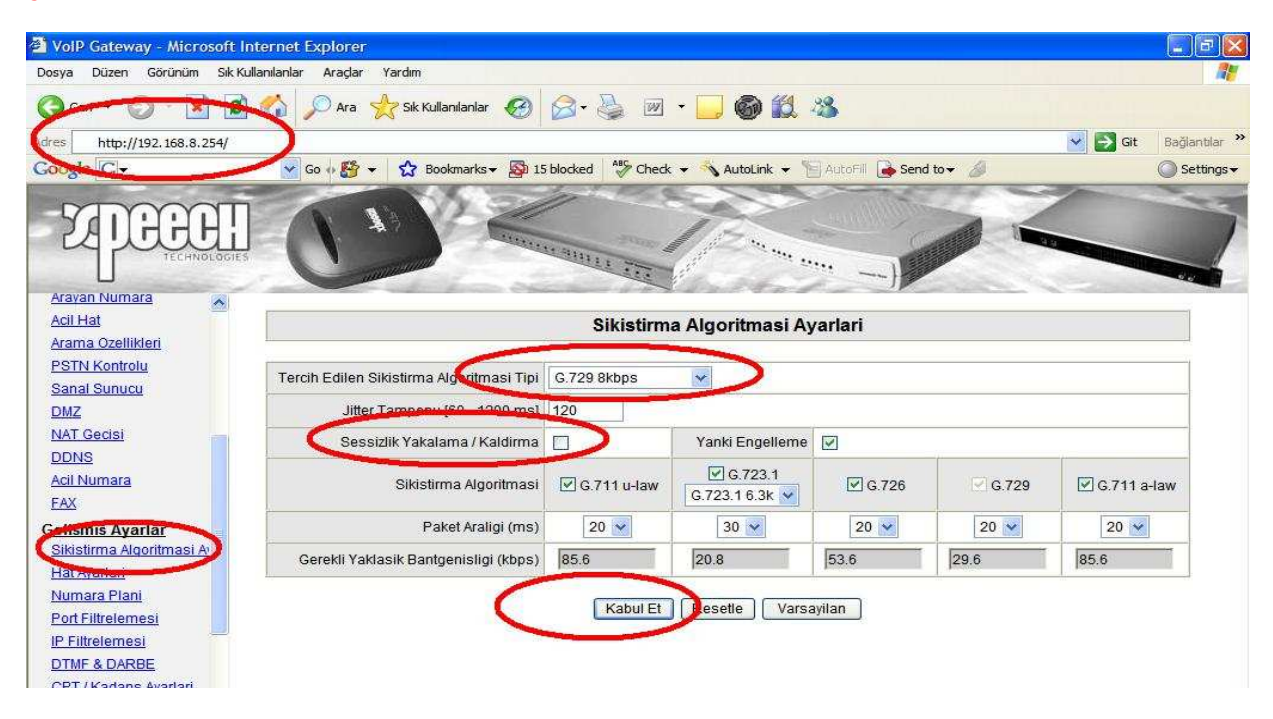

ŞEKİL 3.15

8 – Yaptığımız ayarların etkinleştirilmesi için tüm ayarları kaydedip cihazı yeniden başlatmamız gerekmektedir. **Sistem Ayarları** menüsü altında **Sistem İşlem** bölümünden **Ayarları Kaydet** ve **Yeniden Başlat** kutucukları seçilir ve **Kabul Et** tıklanarak yeni ayarların etkinleştirilmesi için sistem yeniden başlatılmış olur. **Şekil 3.16** 

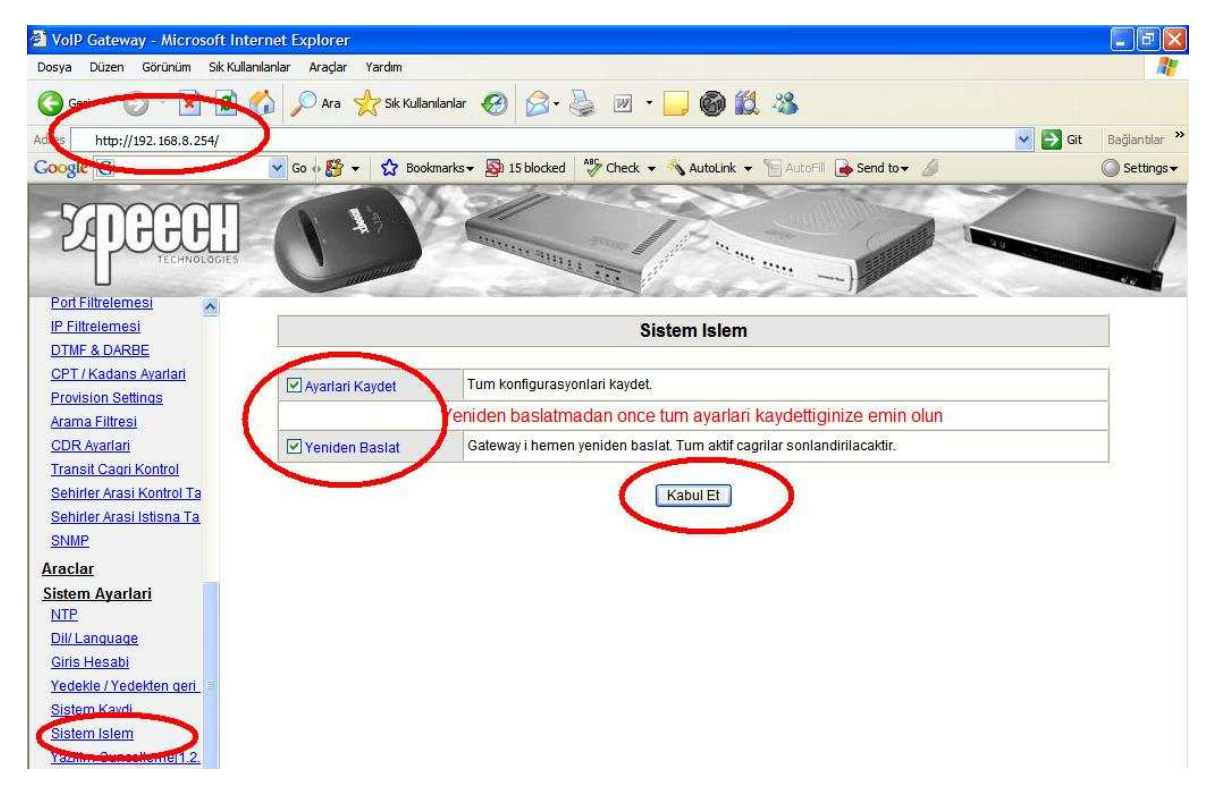

ŞEKİL 3.16

Bu ayarların yapılmasından sonra Ankara Şube tarafına kurulacak cihazın tüm tanımlamaları da yapılmış oldu.

## C – İzmir Şubenin Cihaz Ayarlarının Yapılandırılması

1 - Öncelikle cihazın fiziksel bağlantısı yapılmalıdır. VoIP Cihazının WAN Portundan kullanılan ADSL, G.SHDSL veya Router gibi internet çıkışlarını yaptıkları modemlerin Ethernet portuna giriş yapılmalıdır. VoIP cihazın ayarlarını ayarlarını yapabilmek içinde cihazın LAN Portundan bilgisayarımızın Ethernet portuna giriş yapılmalıdır. VoIP cihazının LAN port IP si 192.168.8.254 dür. Bu bilgiye istinaden bilgisayarımıza da aynı bloktan bir IP vermemiz gerekmektedir. (Bilgisayara nasıl IP verildiğini Bölüm 1 bakınız.)

Bu bağlantılar ve ayarlar yapıldıktan sonra bir Explorer penceresi açılır ve açılan pencereye 192.168.8.254 olan VoIP LAN IP adresi girilerek cihazın arayüzlerine erişim sağlanmış olur. Gelen ekranda **Kullanıcı Adı** ve **Şifre** bölümü boş olarak geçilerek cihazın arayüzüne erişim sağlanmış olur **Şekil 3.17** 

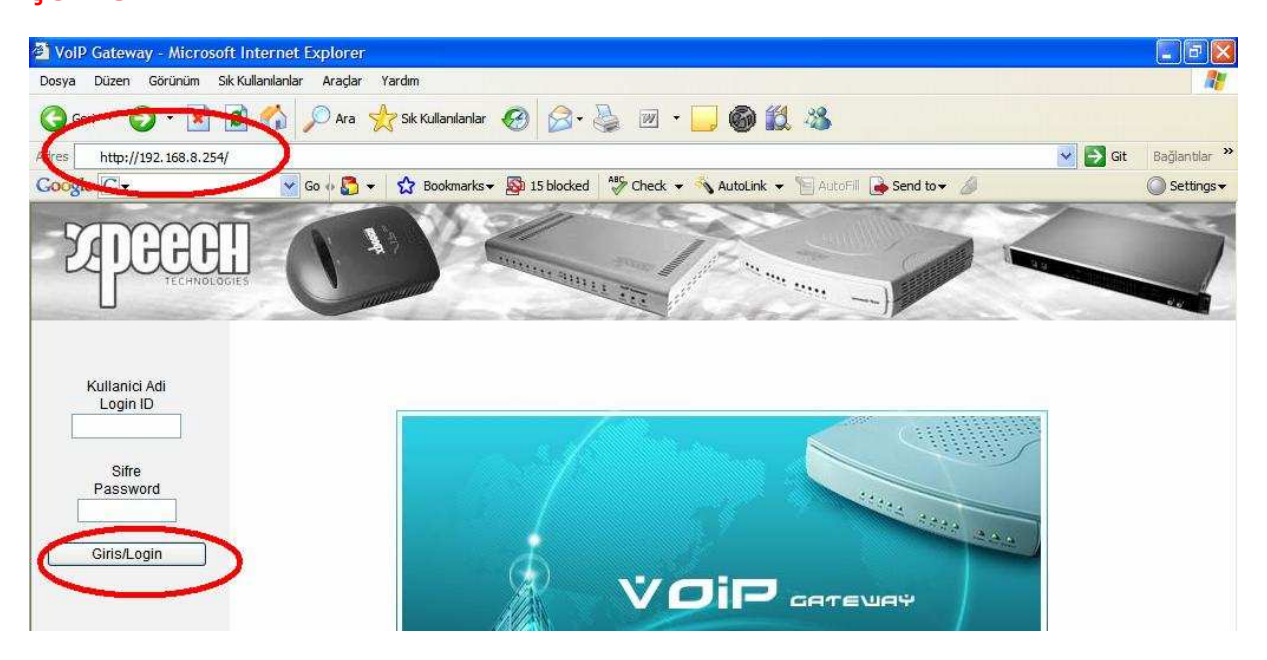

ŞEKİL 3.17

2 -. Bu adımda kullanılan ADSL, Ghdsl ve Router gibi internet çıkışımızı yaptığımız cihaz üzerinden boş bir IP bloğu VoIP cihazının **Genel Ayarlar** menüsü altındaki **WAN** Ayarlarına girilerek cihazın internet' e çıkışı sağlanır. İşlem bitiminde sayfanın alt bölümünde bulunan **Kabul Et** tıklanır ve sayfa üzerinde yapılan işlem kaydedilmiş olur. **Şekil 3.18** 

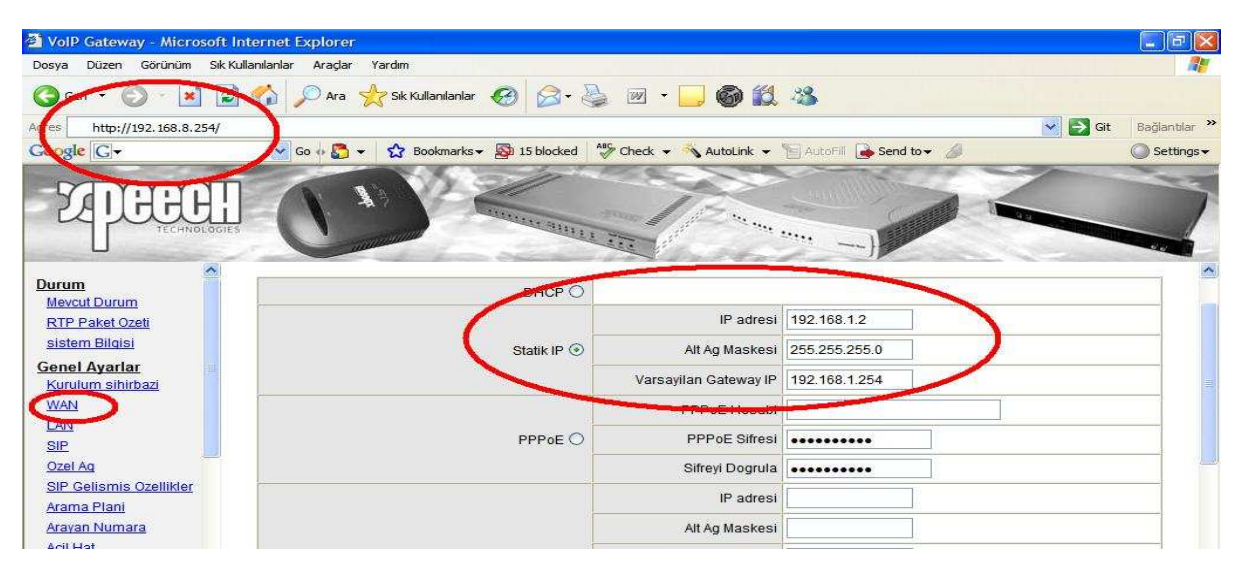

ŞEKİL 3.18

3 – SIP bölümünde VoIP cihazına bir numara atanır. Bu numara aynı zamanda diğer noktalardan bu noktaya arama yapmak istenildiğinde kullanılır. **Genel Ayarlar** menüsü altında yer alan **SIP** bölümüne tıklanır ve aşağıda görüldüğü gibi verilen bilgilere göre ayarlamalar yapılır ve sonrasında yine sayfanın alt bölümünde yer alan **Kabul Et** tıklanır ve sayfa üzerinde yapılan işlem kaydedilmiş olur. **Şekil 3.19** 

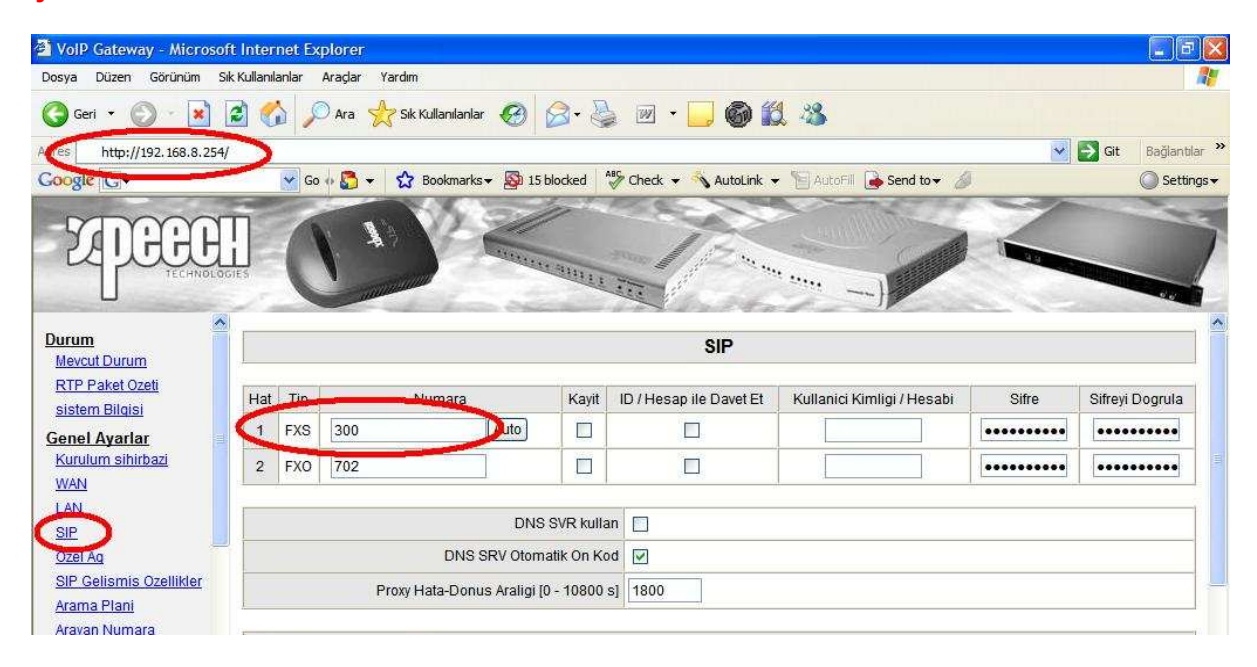

ŞEKİL 3.19

4 – Özel Ağ Bölümünde cihaza atayacağımız numara SIP bölümünde yaptığımız gibi tekrar girilir. Buradaki amaç cihaza numarasının belli edilmesidir. Bu numara sanal bir numara olacağından bu örnekte 100 olarak kullanılmıştır. İstenilen numara hanesi girilebilir. **Genel Ayarlar** menüsü altında yer alan **Özel Ağ** bölümüne tıklanır ve aşağıda görüldüğü gibi verilen bilgilere göre ayarlamalar yapılır ve sonrasında yine sayfanın alt bölümünde yer alan **Kabul Et** tıklanır ve sayfa üzerinde yapılan işlem kaydedilmiş olur. **Şekil 3.20** 

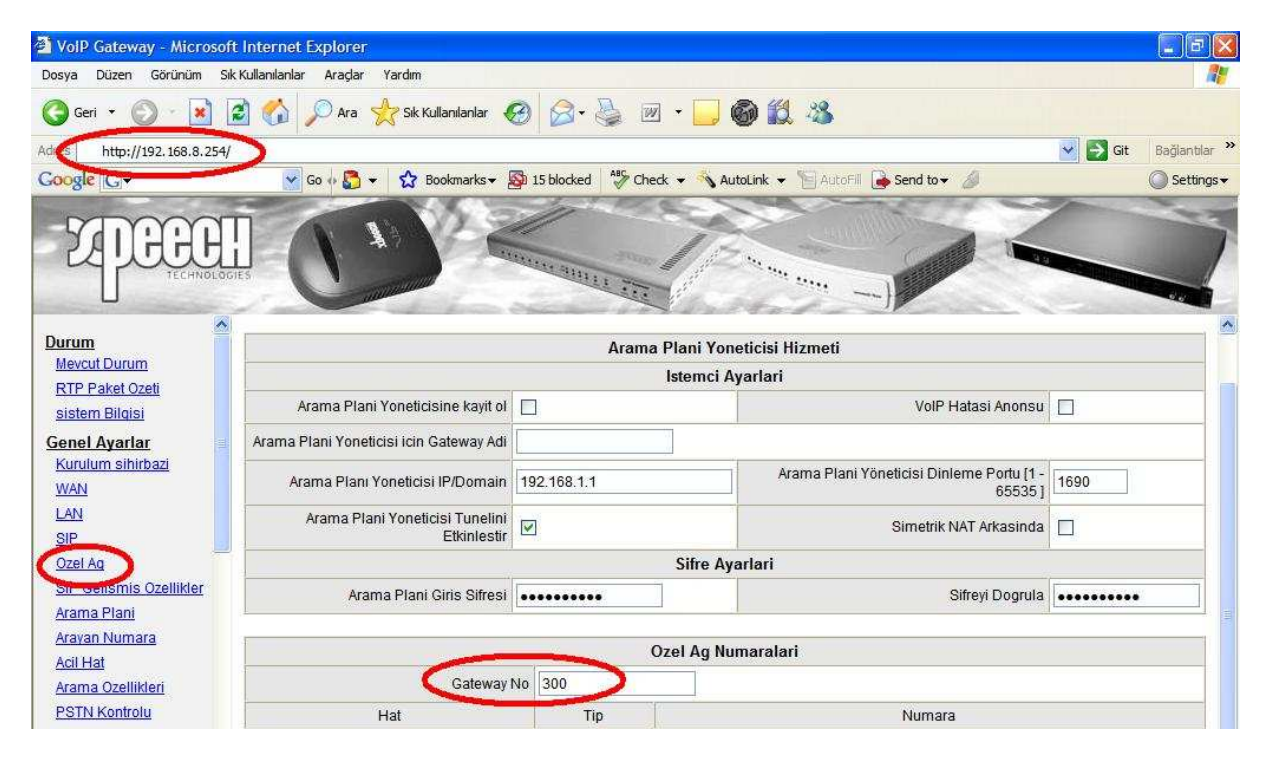

ŞEKİL 3.20

5 – Arama Planı bölümünde diğer noktaların tanımlamaları yapılır. Burada yapılan plana göre VoIP Gateway hangi numarayı gördüğünde hangi şubeye çağrıyı göndereceğini belirler ve yönlendirir. **Genel Ayarlar** menüsü altında yer alan **Arama Planı** bölümüne tıklanır ve aşağıda görüldüğü gibi verilen bilgilere göre ayarlamalar yapılır ve sonrasında yine sayfanın alt bölümünde yer alan **Kabul Et** tıklanır ve sayfa üzerinde yapılan işlem kaydedilmiş olur.

Şekil 3.21

| 🗿 VolP Gateway - Microsol                                                               | ft Internet Explorer             |                                |                            |                                 |                                |
|-----------------------------------------------------------------------------------------|----------------------------------|--------------------------------|----------------------------|---------------------------------|--------------------------------|
| Dosya Düzen Görünüm S                                                                   | ık Kullanılanlar Araçlar Yaı     | dım                            |                            |                                 | 1                              |
| G Geri 🖉 💮 🛃                                                                            | a 🕼 🔎 Ara 👷                      | Sik Kullanilanlar 🧑 🍰 🗸        | 🎍 🗹 • 🗔 🎯 🛍                | 8                               |                                |
| Ares http://192.168.8.254/                                                              |                                  | 4 -=                           |                            |                                 | Git Bağlantılar                |
| Google                                                                                  | 😽 Go 🕂 🌄 👻                       | 🟠 Bookmarks 🗸 👰 15 blocked     | ABS Check 👻 🔦 AutoLink 👻 🦷 | 🛛 AutoFill 🔒 Send to 🗸 🥖        | Setting:                       |
| <b>EXPECTE</b>                                                                          | I C                              |                                | 1 TOTAL STREET             |                                 |                                |
| Durum<br>Meycut Durum                                                                   |                                  |                                | Arama Plani                |                                 |                                |
| RTP Paket Ozeti                                                                         | 1-5                              | <u>6 - 10</u>                  | <u>11 - 15</u>             | <u>16 - 20</u>                  | 21 - 25                        |
| Canal Avarlar                                                                           | <u>26 - 30</u>                   | <u>31 - 35</u>                 | <u> 36 - 40</u>            | <u>41 - 45</u>                  | <u>46 - 50</u>                 |
| Kurulum sihirbazi                                                                       | <u>51 - 55</u>                   | <u>56 - 60</u>                 | <u>61 - 65</u>             | <u>66 - 70</u>                  | <u>71 - 75</u>                 |
| WAN                                                                                     | 76 - 80                          | <u>81 - 85</u>                 | <u>86 - 90</u>             | <u>91 - 95</u>                  | <u>96 - 100</u>                |
| LAN                                                                                     |                                  |                                |                            |                                 |                                |
|                                                                                         | #                                | Gateway Adi                    | Gateway No                 | IP / Domain Ad                  | i Port                         |
| SIP                                                                                     |                                  |                                |                            |                                 |                                |
| SIP<br>Ozel Aq                                                                          | 1                                | İstanbul_Merkez                | 100                        | 88.235.135.164                  | 5060                           |
| SIP<br>Ozel Aq<br>SIP O ticmic Ozellikler                                               | <u>1</u><br><u>2</u>             | İstanbul_Merkez<br>Ankara_Şube | 100<br>200                 | 88.235.135.164<br>85.105.14.168 | 5060<br>5060                   |
| <u>SIP</u><br><u>Ozel Aq</u><br>SI <u>P O ribonic Ozellikler</u><br><u>Arama Plani</u>  | <u>1</u><br><u>2</u><br><u>3</u> | İstanbul_Merkez<br>Ankara_Şube | 100<br>200                 | 88.235.135.164<br>85.105.14.168 | 5060<br>5060<br>5060           |
| SIP<br>Ozel Ag<br>SIP <del>O elicini</del> s Ozellikler<br>Arama Plant<br>Crese Numeric | 1<br>2<br>2<br>4                 | İstanbul_Merkez<br>Ankara_Şube | 100<br>200                 | 88.235.135.164<br>85.105.14.168 | 4 5060<br>5060<br>5060<br>5060 |

ŞEKİL 3.21

6 – VoIP cihazımız Fiziksel Bağlantısı itibariyle NAT arkasında çalışacağından dolayı VoIP GW arayüzlerinde yer alan **Genel Ayarlar** bölümündeki **Nat Geçişi** bölümü kullanılır ve buraya internet çıkışı yaptığımız Statik IP ( Gerçek IP ) adresimiz girilmelidir. Eğer gerçek IP bilinmiyorsa bir Explorer sayfasına (<u>http://www.whatismyip.com/</u>) yazılarak öğrenilebilir. Böyle bir durumda yapılması gereken işlem aşağıdaki gibi olmalıdır. **Şekil 3.22** 

| 🗿 VolP Gateway - Microsoft Internet Explorer         |                                                                      | . 6 🛛                   |
|------------------------------------------------------|----------------------------------------------------------------------|-------------------------|
| Dosya Düzen Görünüm Sık Kullanılanlar Araçlar Yardım |                                                                      |                         |
| 🕞 Geri 🔹 🕥 - 💌 📓 🏠 🔎 Ara 👷 Sik K                     | lanianiar 🚱 🍰 🦉 👻 🛄 🊳 🇱 🦓                                            |                         |
| dres http://192.168.8.254/                           |                                                                      | 💽 🔂 Git 🛛 Bağlantılar 🌺 |
| Coogle C                                             | okmarks 🗸 🔊 15 blocked 🛛 🍣 Check 👻 🔦 AutoLink 👻 🐚 AutoFill 🍙 Send to | + 🖉 🔘 Settings →        |
| ZPECENEI<br>TECHNOLOGIES                             |                                                                      |                         |
| Durum                                                | NATCasisi                                                            |                         |
| Mevcut Durum                                         |                                                                      |                         |
| RTP Paket Ozeti                                      |                                                                      |                         |
| sistem Bilgisi                                       | IAT Public IP 🗹 NAT IP/Domain 81.214.11.123                          |                         |
| Genel Ayarlar                                        | STON SUNUCUIP/Domain                                                 |                         |
| Kurulum sihirbazi STUN Istemci                       | ni Etkinlestir                                                       |                         |
| LAN UDeD (central Malda                              | iri Ettislastis                                                      |                         |
| SIP                                                  |                                                                      |                         |
| Ozel Ag                                              | Kabul Et Resette Varsavilan                                          |                         |
| SIP Gelismis Ozellikler                              |                                                                      |                         |
| Arama Plani                                          |                                                                      |                         |
| Arayan Numara                                        |                                                                      |                         |
| Acil Hat                                             |                                                                      |                         |
| Arama Ozellikleri                                    |                                                                      |                         |
| PSTN Kontrolu                                        |                                                                      |                         |
| Sanai Sunucu                                         |                                                                      |                         |
| UWZ<br>NAT Cacisi                                    |                                                                      |                         |
|                                                      | •                                                                    |                         |
|                                                      | <b>ŞEKIL 3.22</b>                                                    |                         |

7 – Bir arama anında Ses paketlerinin düzenli olarak gidip – gelmesini sağlamak için Sıkıştırma Algoritmaları kullanılır. VoIP GW üzerinde **Gelişmiş Ayarlar** menüsünün altındaki **Sıkıştırma Algoritması Ayarları** bölümü kullanılır. Aşağıda görüldüğü gibi verilen bilgilere göre ayarlamalar yapılır ve sonrasında yine sayfanın alt bölümünde yer alan **Kabul Et** tıklanır ve sayfa üzerinde yapılan işlem kaydedilmiş olur. **Şekil 3.23** 

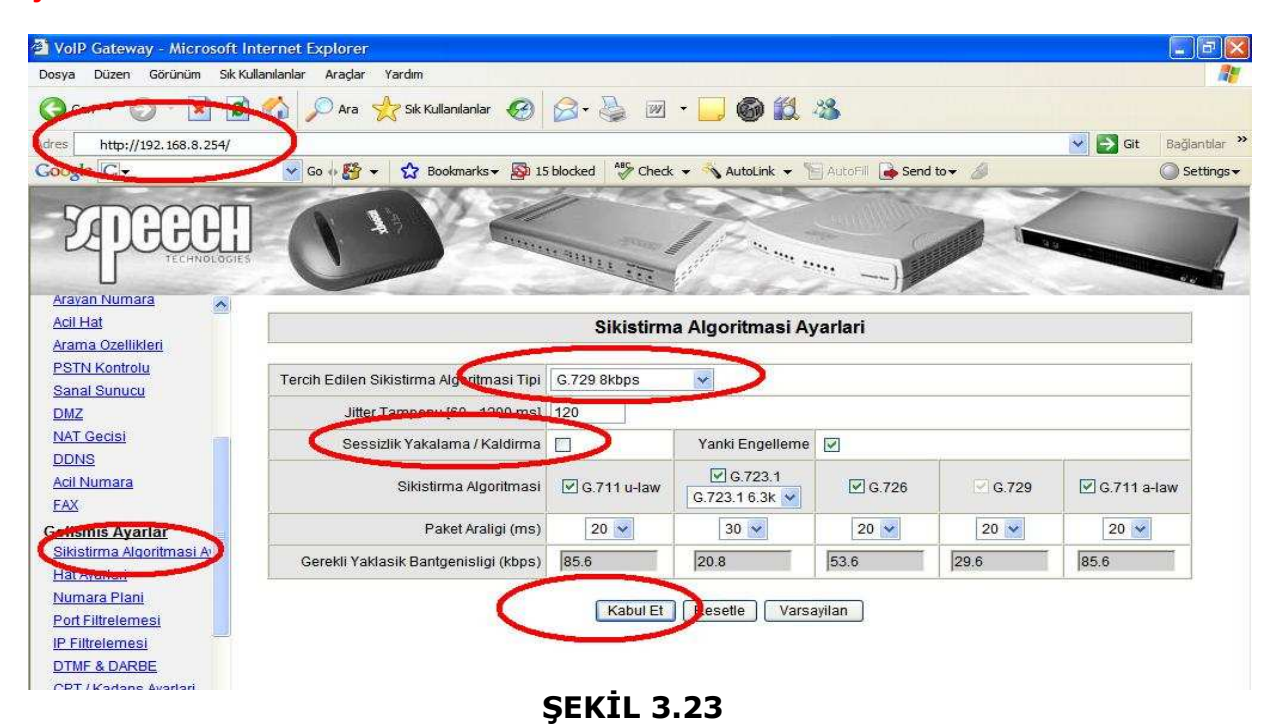

8 – Yaptığımız ayarların etkinleştirilmesi için tüm ayarları kaydedip cihazı yeniden başlatmamız gerekmektedir. **Sistem Ayarları** menüsü altında **Sistem İşlem** bölümünden **Ayarları Kaydet** ve **Yeniden Başlat** kutucukları seçilir ve **Kabul Et** tıklanarak yeni ayarların etkinleştirilmesi için sistem yeniden başlatılmış olur. **Şekil 3.24** 

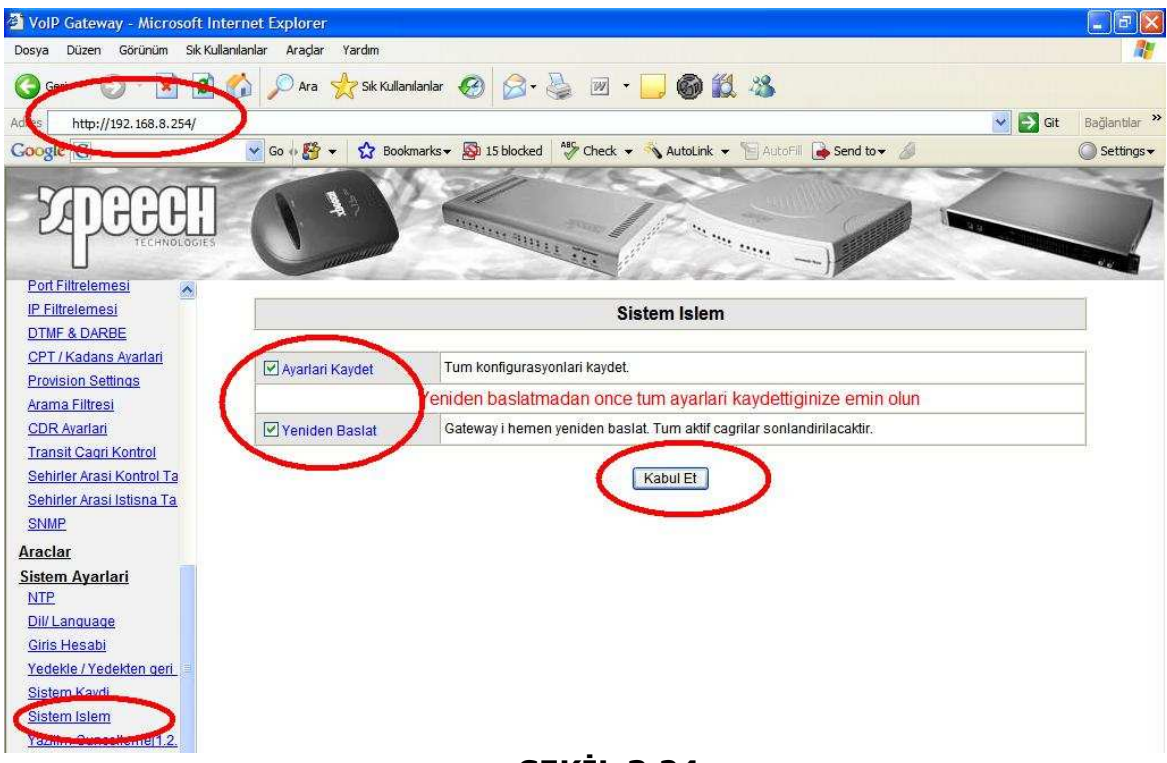

ŞEKİL 3.24

Bu ayarların yapılmasından sonra İzmir Şube tarafına kurulacak cihazın tüm tanımlamaları da yapılmış oldu.

Önemli bir not olarak da kullanılan ADSL, G.shdsl veya Router gibi internet çıkışı yapılan modemlerde port açılması gerektiği unutulmamalıdır. Bunu da şu şekilde planlayacağız. Örneğin yukarıda yapılan konfigurasyonlarda VoIP GW IP Adresleri İstanbul Merkez için 10.0.0.11, Ankara Şube için 192.168.9.150 ve İzmir Şube içinde 192.168.1.2 olarak kullanılmıştı. Bu bilgilere istinaden kullanılan modem üzerinde de bu IP lere doğru port yönlendirilmesi gerekecektir. Burada hem SIP sinyalleşmesi için **5060 nolu port** hemde ses datasını içeren RTP paketleri için port açılmalıdır. RTP için bir değil birden fazla port açmak gerekmektedir. Bu yüzden port açarken önemli bir nokta; kullanılacak Xpeech VoIP GW cihazının kaç portlu olduğuna bağlıdır.

Örneğin;

2 portlu bir cihaz için 9000 - 9003 arası, 4 portlu bir cihaz için 9000 - 9007 arası, 8 portlu bir cihaz için 9000 - 9015 arası, 16 portlu bir cihaz için 9000 - 9031 arası, 32 portlu bir cihaz için 9000 - 9063 arası,

Olarak Modem üzerinden port açılması gerekmektedir.

Örneğin İstanbul Merkez için yapılması gerekenler;

| Kullanılan Port b | ilgileri; |           |
|-------------------|-----------|-----------|
| 5060              | UDP       | 10.0.0.11 |
| 9000 ile 9003     | UDP       | 10.0.0.11 |

| U.S.Robotics                                 |     |                                                       |                                  |            |      |     | ADV            | ANC    | Home @Logo | UP<br>vut |
|----------------------------------------------|-----|-------------------------------------------------------|----------------------------------|------------|------|-----|----------------|--------|------------|-----------|
| » SETUP WIZARD                               |     | Port Ranges                                           | s: ex. 100-150                   |            |      |     |                |        |            | ~         |
| SYSTEM                                       |     | <ul> <li>Multiple Por</li> <li>Combination</li> </ul> | ts: ex. 25,110<br>n: ex. 25-100, | 9,80<br>80 |      |     |                |        |            |           |
| WAN                                          |     |                                                       |                                  |            |      |     |                |        |            |           |
| LAN                                          | No. | LAN IP<br>Address                                     | Protocol T                       | уре        | LAN  | -   | Public<br>Port | Enable |            |           |
| NAT                                          | 1   | 10.0.0.<br>11                                         | UDP                              | <b>•</b>   | 5060 | 506 | 0              |        | Add Clean  |           |
| » Address Mapping<br>» Virtual Server        | 2   | 10.0.0.<br>11                                         | UDP                              | <b>~</b>   | 9000 | 900 | 0              | 2      | Add Clean  |           |
| » Special Application<br>» NAT Mapping Table | 1   | 10.0.0.<br>11                                         | UDP                              | <b>~</b>   | 9001 | 900 | 1              |        | Add Clean  |           |
| ROUTING                                      | 4   | 10.0.0.                                               | UDP                              | <b>~</b>   | 9002 | 900 | 2              |        | Add Clean  |           |
| FIREWALL<br>SNMP                             | - 3 | 10.0.0.<br>11                                         | UDP                              | <b>S</b>   | 9003 | 900 | 3              |        | Add Clean  |           |
| UPnP                                         | 6   | 10.0.0.                                               | UDP                              | <u>~</u>   | 9004 | 900 | 4              |        | Add Clean  |           |
| DDNS                                         | 7   | 10.0.0.                                               | TOP                              | ~          |      |     |                |        | Add Clean  | 57        |
| TOOLS                                        |     | 10.0.0.                                               | 700                              |            |      |     |                | _      |            |           |

Örnek U.S. Robotics Modem Port Yönlendirme Tablosu

Olarak 5060 ve 9000-9004 port aralıkları 10.0.0.11 nolu VoIP GW cihazının IP sine yönlendirilmesi gerekmektedir.

Ankara Şube için yapılması gerekenler;

| Kullanılan Port b |     |               |
|-------------------|-----|---------------|
| 5060              | UDP | 192.168.9.150 |
| 9000 ile 9003     | UDP | 192.168.9.150 |

| Device Configuration<br>Begin Quick Setup<br>Service Provider Settings<br>Network<br>Security<br>2 I Delibering | Sul | re Con                                             | nect™ /                                                                | ADSL U                                                | tility                                  | U.S.R                                              | obot<br>Ready                            | <b>ics°</b><br>7. Set. Co                                        | nnect.                |
|----------------------------------------------------------------------------------------------------|-----|----------------------------------------------------|------------------------------------------------------------------------|-------------------------------------------------------|-----------------------------------------|----------------------------------------------------|------------------------------------------|------------------------------------------------------------------|-----------------------|
| ? Virtual Servers<br>? Porc myggwing<br>? DMZ Host<br>? UPNP<br>Tools<br>Statistics                             |     | NAT Vin<br>Virtual Ser<br>External p<br>convert ar | rtual Servers<br>over allows you<br>ort) to an Inte<br>n external port | Setup<br>u to direct incornal server w<br>you need to | oming traf<br>ith a priva<br>enter an i | fic from the W<br>ate IP address<br>internal port. | AN side (ide<br>on the LAN<br>Maximum 32 | ntified by Protocol<br>side. If you need t<br>entries can be cor | and<br>:o<br>higured. |
|                                                                                                    |     | Ser.<br>Name                                       | External Port<br>Start                                                 | External<br>Port End                                  | Protocol                                | Internal Port<br>Start                             | Internal<br>Port End                     | Server 1P<br>Address                                             | Remove                |
|                                                                                                    |     | VoIP                                               | 5060                                                                   | 5060                                                  | UDP                                     | 5060                                               | 5060                                     | 192.168.9.150                                                    |                       |
|                                                                                                    |     | VoIP                                               | 9000                                                                   | 9004                                                  | UDP                                     | 9000                                               | 9004                                     | 192.168.9.150                                                    |                       |
|                                                                                                    |     | VoIP                                               | 80                                                                     | 80                                                    | TCP                                     | 80                                                 | 80                                       | 192,168,9,150                                                    |                       |
|                                                                                                    |     |                                                    |                                                                        |                                                       |                                         |                                                    |                                          |                                                                  |                       |

Örnek U.S. Robotics Modem Port Yönlendirme Tablosu

Olarak 5060 ve 9000-9003 port aralıkları 192.168.9.150 nolu VoIP GW cihazının IP sine yönlendirilmesi gerekmektedir.

Aynı Şekilde İzmir Şube tarafına kurulacak VoIP GW içinde aynı port aralıkları ve yönlendirmeler VoIP GW IP si olan 192.168.1.2 adresine doğru modemden bu IP ye gerekli olan port yönlendirmelerinin yapılması gerekmektedir.

Bu yönlendirmelerin yapılmaması halinde oluşabilecek problemler ise şöyledir;

A - Cihaz üzerinden diğer şubelerin aranamaması,

B – Diğer şubelerin arandığında çalma sesine rağmen hat açıldığında meşgul tonunun duyulması,

C – Arama yapıldığında ses paketlerinin karşılıklı olarak gidip – gelmemesi veya tek taraflı ses iletişimi gibi problemlerle karşılaşılabilir.

Yapılan Tüm Konfigurasyon ve ayarlamalardan sonra 3 nokta için test aramaları düzenlenir.

Örneğin;

İstanbul Merkezden İzmir Şube aranacaksa; Ahize kaldırılır ve 300 tuşlanır. VoIP GW 300 numarasını gördüğünde Arama Planına bakar 300 numarasının karşılığında yer alan 81.214.11.123 nolu IP ye doğru arama başlatır. Modem üzerinde port yönlendirmeleri yapıldıysa çağrı İzmir Şubedeki VoIP cihazına düşer ve çaldırmaya başlar. Arama anındaki akışlar bu şekildedir. Aslında bizim cihazlara verdiğimiz Gateway numaralarına göre değil Arama Planında oluşturduğumuz IP adreslerine göre ordan oraya aktarım sağlanmış olur.

#### NOT; Bu bölümde Xpeech VoIP Gateway Cihazlarıyla şubeler arasında ücretsiz konuşabilmek için gerekli yapılandırma ayarlarının nasıl yapıldığını ve nelere dikkat edilmesi gerektiğini öğrenmiş olduk.

#### Değerlendirme;

1 – Çoklu Şubeler arasında ücretsiz konuşturmalar yapabilmek için müşteri tarafındaki hangi bilgiler bizim için önemlidir?

2 – Müşteri santrallerinin kurulum için bize çıkardıkları problemler nelerdir ve bu problemler karşısında alacağımız önlemler nasıl olmalıdır?

3 – Müşterinin Türk Telekomdan almakta olduğu internet hizmetinde kullandıkları Gerçek IP sinin Dinamik veya Statik olmasının bizim için önemi nedir?

4 – Ses Paketleri düzgün bir şekilde gidip – gelmediğinde Xpeech VoIP GW ve İnternet çıkışı yapılan Modem üzerinde neler yapılmalıdır?

5 – Modem üzerinde açılan RTP Port (9000 ve 900...) aralıkları VoIP GW hangi özelliğine göre belirlenir?

6 - Arama Planı neye göre oluşturulur ve nelere dikkat edilmelidir?

7 – İstanbul Merkezden Ankara Şube sorunsuz çalışıyorken İstanbul Merkezden İzmir Şubeye doğru aramalarda problem yaşanmaktadır. Ama İzmir Şubeden İstanbul Merkezde, Ankara Şubede sorunsuz çalışmaktadır. Böyle bir sorunda nerelere bakılarak problem çözümlenebilir?

8 – Çok yoğun kullanılan bir İnternet ortamında VoIP aramalarında oluşabilecek problemler nelerdir ve sürekli bu hatayı aldığınız müşterilerdeki çözüm yolunuz ne olmalıdır?